# How can I save lessons to watch later?

Last Modified on 08/05/2025 12:38 pm EDT

*This article explains how to use the Curations feature to save content in Big Think+ so you can return to it later.* 

If you find a Lesson, Course, Learning Path, or Expert Class you want to come back to later, you can save it by adding it to your **Watch Later** Curation. (A **Curation** is a custom collection of Big Think+ content. Think of it like a personal playlist, except instead of music, you're gathering lessons, courses, and classes that support your growth.) This personal list is automatically created for you and is a simple way to keep track of content you're interested in.

# What can I do with Curations?

- Save content to watch later
- Group content by theme (e.g., "Giving Feedback," "Leveling Up My Leadership," "Onboarding Support")
- Keep track of learning that fits your role, challenges, or upcoming conversations
- Follow curated collections from your team or Learning Manager

# How do I add content to my Watch Later Curation?

There are two simple ways:

 From a content tile (anywhere on the site): Click the icon, then select a Curation to add it to or create a new one.

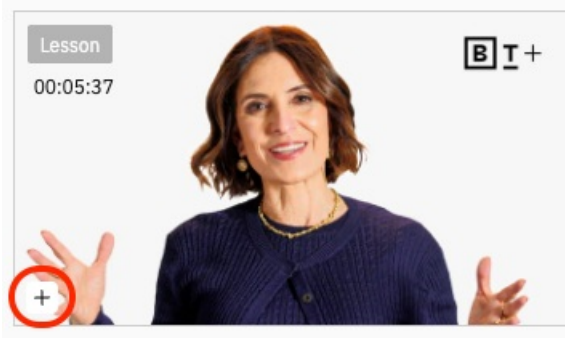

THE TEAM LEADER'S GUIDE TO LEADERSHIP AND M... How Not to Go Wrong with Hiring

Suzy Welch Professor of Management Practice, NYU Stern School of Business

| New curation   | Enter |
|----------------|-------|
| Your Curations |       |
| _              |       |
| Hiring         |       |

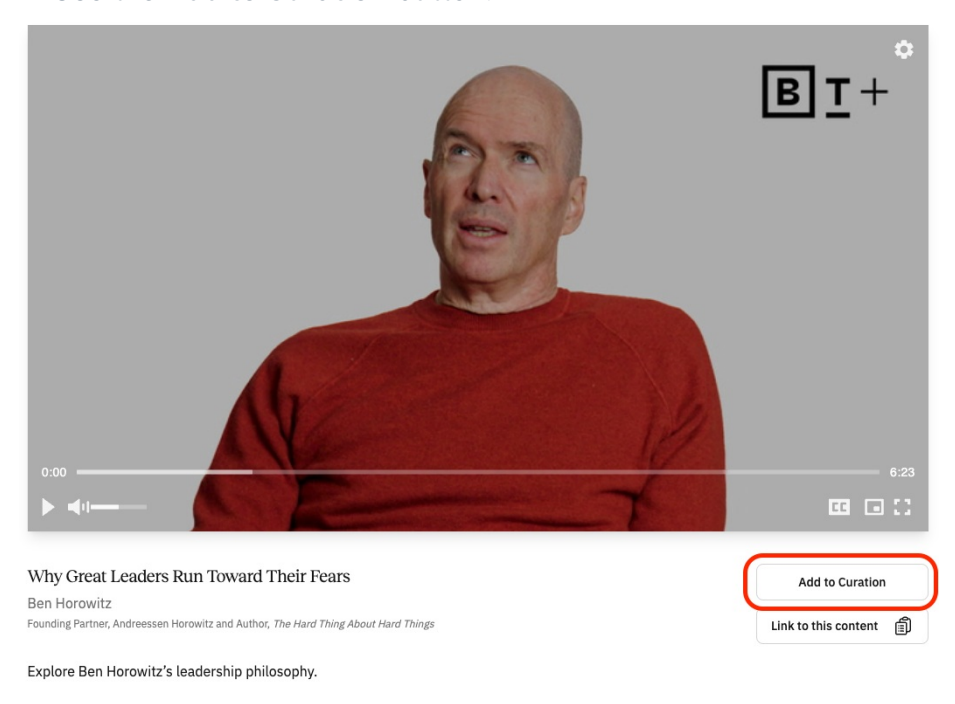

#### 2. From within a Lesson, Course, or Class Page Use the Add to Curation button.

With either method, that content will now be stored in your Watch Later Curation.

# Where do I find my Watch Later list?

- 1. Navigate to the **Curations** page from the top menu.
- 2. Look under My Curations.
- 3. Click on Watch Later to view everything you've saved.

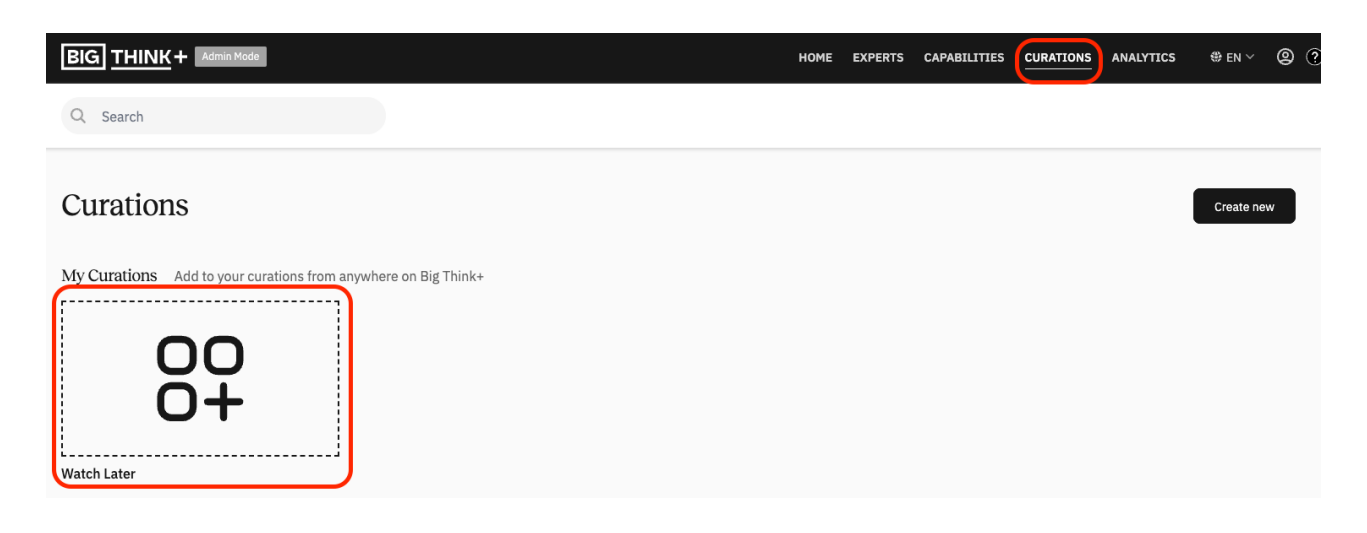

The Watch Later Curation is private and only visible to you.

### How do I follow curations created by someone else?

If a Learning Manager shares a curated collection with you, you'll see a **Follow** button.

|        |           |   | $\square$ |
|--------|-----------|---|-----------|
| Follow | Copy link | í | :         |
|        |           |   |           |

When you follow the curation, it will appear in your **Curations** tab so you can return to it anytime.